## **ANDROID 13**

Od roku akademickiego 2017/2018 możliwe jest logowanie do sieci **eduroam** za pomocą swojego loginu i hasła do poczty PŁ

Aby skorzystać z logowania za pomocą swojego loginu i hasła do poczty PŁ, należy przynajmniej raz od października 2017 zalogować się na stronie https://sign.p.lodz.pl/

## 1. Pobranie certyfikatu CA:

Wchodzimy na stronę http://ca.p.lodz.pl i pobieramy certyfikat TU Lodz Root w formacie PEM

| ca.p.lodz.pl/tulodz/ + 3 :                                                                                                    |                                                                                                    |     |
|----------------------------------------------------------------------------------------------------|----------------------------------------------------------------------------------------------------|-----|
| Uczelniane Centrum Certyfikacji                                                                                                    | CA - certyfikaty wydawcy (TUL)                                                                                     | CRL |
|                                                                                                    | Dwupoziomowa struktura CA:                                                                                         | CRL |
| Certyfikaty główne i listy odwoł                                                                                                    | TU Lodz Root <b>DER PEM TXT</b><br>{SHA-1} 39:c3:34:ae:16:0a:ae:e1:1 <del>5:05:54:</del> 9:44:3e:d2:86:8c:88:39:d3 | CRL |
| Zainstaluj w swojej przeglądarce.                                                                                                    | TU Lodz SSL <b>DER PEM TXT</b><br>{SHA-1} 40:ea:10:72:7d:90:24:c0:18:06:7c:e8:43:6a:02:3c:1c:64:e1:72              | 1   |
| CA - certyfikatiy wydawcy (TUL)<br>Dwupcziornowa struktura CA:<br>Ulu del Bene DEP DEX TYT CF with a Ulu del Bene DEP DEX T                                                                                     | Lub pobierz na raz cały łańcuch <b>PEM CHAIN</b>                                                                   |     |
| (SHA1) 92-33 Ara (15 00 ara e1 15 15 54 17 44 36 42 26 56 28 39 45<br>— TU Lodz SSL DER PEM TXT<br>(SHA1) 40 ex 107273 90 24 30 18 05 7c e4 43 56 02 3c 1c 64 e1 72<br>Lub pobierz na nz cały lańcuch PEM CHAIN |                                                                                                    |     |

## 2. Konfiguracja połączenia WIFI oraz instalacja certyfikatu CA

Wchodzimy do ustawień sieci WIFI, szukamy sieć eduroam i klikamy żeby skonfigurować polączenie:

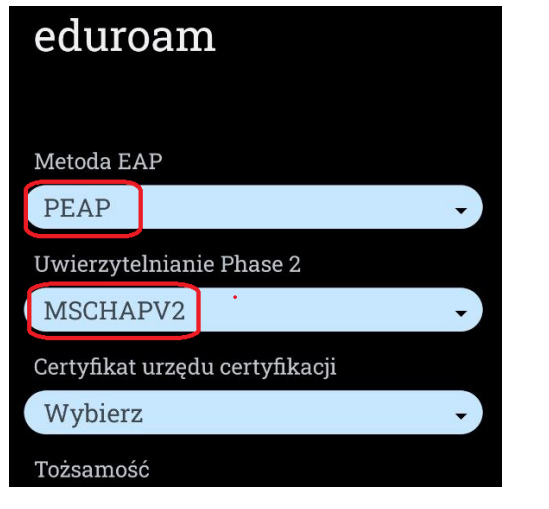

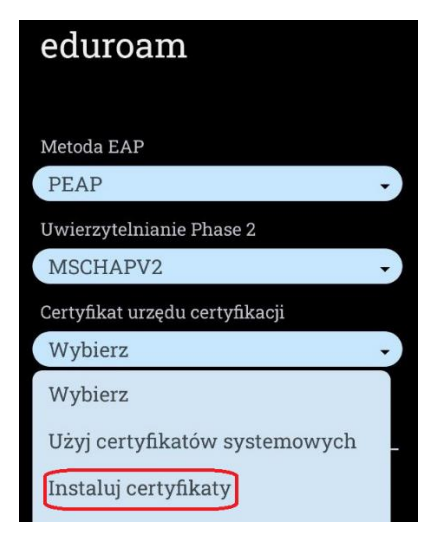

Uwierzytelnianie Phase 2 ► ► MSCHAPV2

Certyfikat urzędu certyfiakacji ► Wybierz <<Instaluj certyfikaty>>

Następnie w Pobranych szukamy plik **TULodzRoot.pem** klikamy, dajemy nazwę, przykładowo "Politechnika", i wybieramy:

Certyfikat urzędu certyfiakacji ► Wybierz <<Politechnika>>

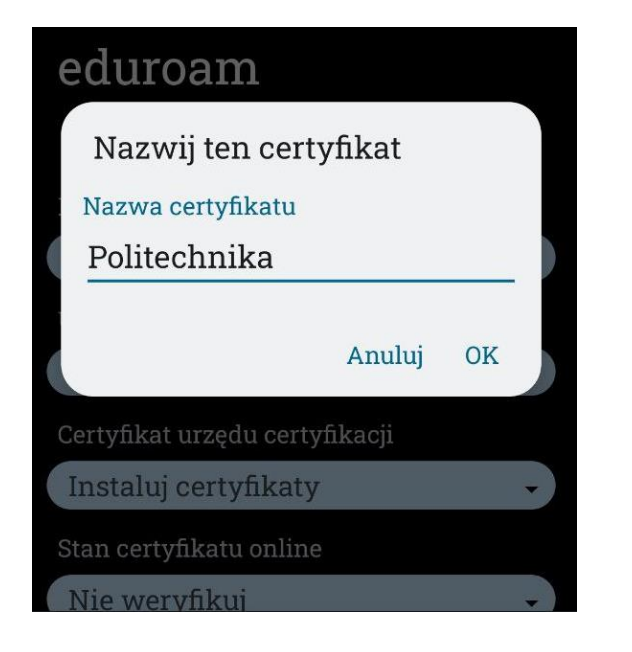

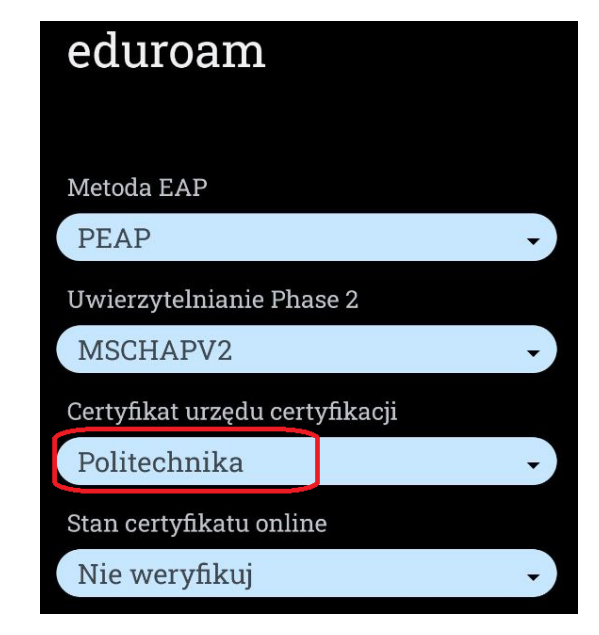

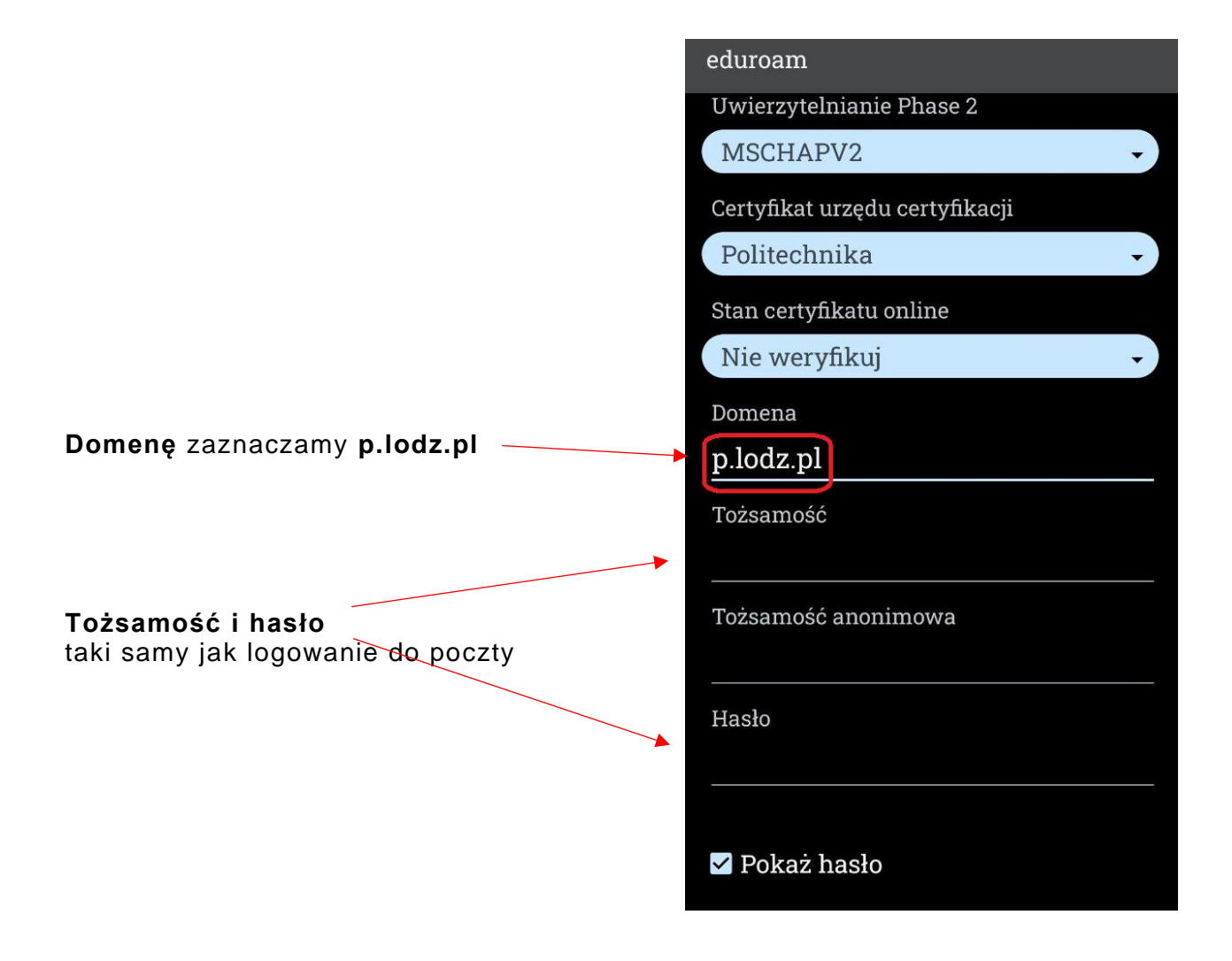